スマートフォンでの図書館カードのバーコード表示について

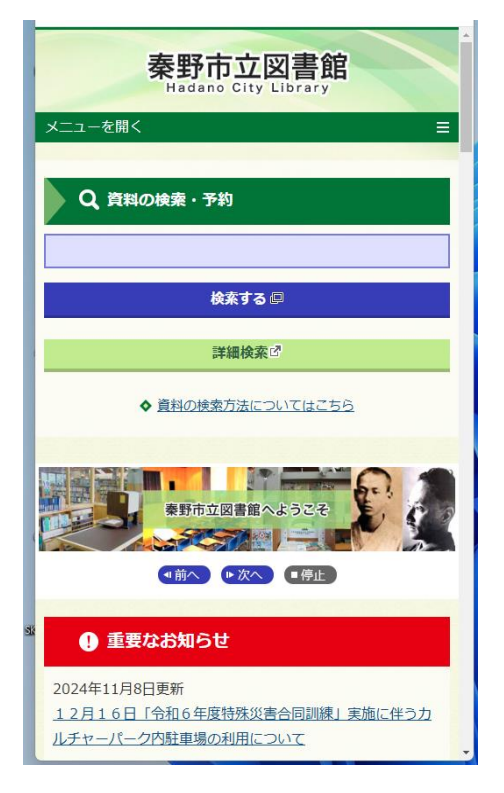

 2 秦野市立図書館のホームページを検索し、 表示します。

2 スクロールして、「利用者メニュー」の「利 用照会」をタップします。

| 秦野市立図書館                                                |
|--------------------------------------------------------|
| 🙆 文字サイズの変更 😐 大 HOME こどもようへ                             |
| ▲ こんにちはゲストさん<br>ログイン 〒 予約カート                           |
| <u>簡単検索</u> > 利用者ポータル                                  |
| 利用照会                                                   |
| ログイン                                                   |
| 利用者番号、バスワードを入力して、ログインしてください。                           |
| 利用者番号                                                  |
| 10145332                                               |
| (半角数字 8桁)                                              |
| パスワード                                                  |
|                                                        |
| (半角英数字6桁)                                              |
| ログインする キャンセル                                           |
|                                                        |
| тор                                                    |
| <del>サ</del> イトマップ                                     |
| Copyright (c) Hadano City Library All Rights Reserved. |

3 利用者番号 パスワードを入力、「ログイン する」をタップしてください。

※パスワードをお持ちでない方やお忘れの方は、「利用者メニュー」の「パスワード・メールアドレス変更」をタップし、「図書館カード番号」「氏名(全角カナ)」「生年月日」を入力、「ログインする」をタップし、パスワードを設定してください。

| 秦野市立図書館                                                         |
|-----------------------------------------------------------------|
| 🛞 文字サイズの変更 😑 大 HOME こどもようへ                                      |
| ▲ ようごそ10145332 様<br>ログアウト 〒 予約カート                               |
| <u>簡単検索</u> > 利用者ポータル                                           |
| 利用者ボータル                                                         |
| あなたの回書銀利用状況です。<br>古いバージョンのブラウザをご使用の場合、画面が正しく表示されない場合が<br>ございます。 |
|                                                                 |
| バーコード                                                           |
| 10145332                                                        |
|                                                                 |
| 図書館カレンダー                                                        |
|                                                                 |
| 2024年 12月                                                       |
| 日月火水木金土                                                         |
| 1 2 3 4 5 6 7                                                   |

4 利用者ポータルに「図書館カード」のバー コード」が表示されます。

資料の貸出の際など「図書館カード」と同様 に使用できます。 国会デジタルコレクション使用時の登録確 認の場合も利用できます。(本館)

画面上に表示された「図書館カード」のバー コードを窓口等で提示してください。

※「図書館カード」を紛失した際は、図書館 または公民館図書室で手続きをお願いしま す。

※スマートフォン等の画面が暗い場合、
読み取りができない可能性があります。
※「図書館カード」を撮影した写真やスクリ
ーンショットでは、貸出しできません。